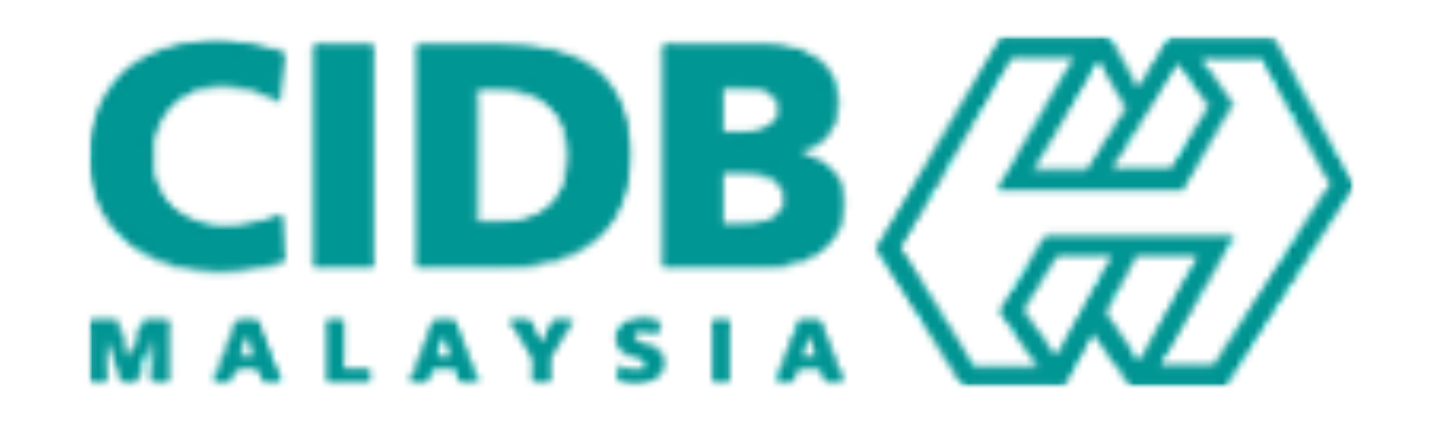

# **Process Flow For Foreign Contractors** CIDB Centralized Information Management System CIDB CIMS Registration

2024 V1.6

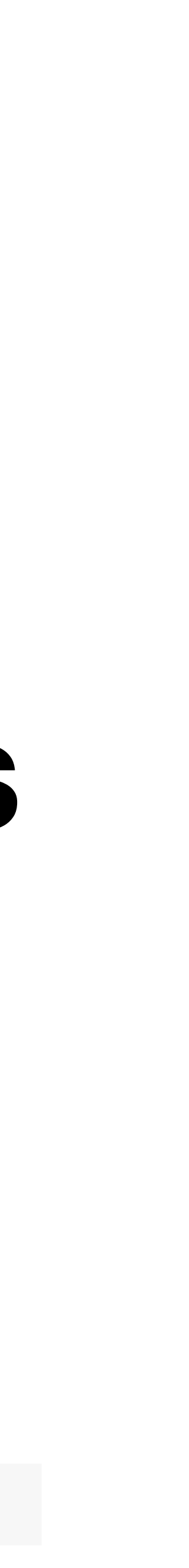

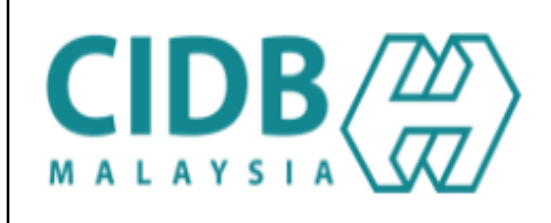

🖂 Get In Touch **ebantuan** 

×

# Pembiayaan perniagaan mudah dan pantas tanpa cagaran

Hanya satu laman untuk terokai pilihan pembiayaan PKS anda

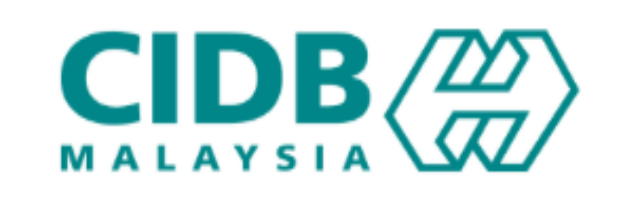

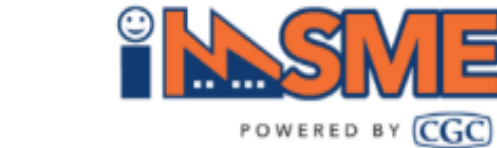

### Login in CIMS

https://cims.cidb.gov.my/smis/regcontractor

- Key-in the url in your browser.
- Login via company given user ID and password

|                                                                                                    | Centralized Information Management System                                                                        |
|----------------------------------------------------------------------------------------------------|----------------------------------------------------------------------------------------------------|
| CIDB CARELINE 03-55673300                                                                                      | English 👻                                                                                                    |
|                                                                                                    | Cian in to view your CIDD Account                                                                                |
|                                                                                                    | xxx@gmail.com                                                                                                    |
|                                                                                                    | ••••••                                                                                                    |
|                                                                                                    | Remember me Login                                                                                                |
|                                                                                                    | Registered Contractor                                                                                            |
|                                                                                                    | Have User name, get your new CIMS password                                                                       |
|                                                                                                    | No User name or want to create new user name                                                                     |
| The second second second second second second second second second second second second second second second s | Didn't receive Activation email ?                                                                                |
|                                                                                                    | New Registration                                                                                                 |
|                                                                                                    | <ul> <li>For New Contractor / New Construction Personnel / New<br/>Trainer / New Trainee &amp; Others</li> </ul> |
|                                                                                                    | Forgot User Name? / Forgot Password?                                                                             |
|                                                                                                    |                                                                                                    |

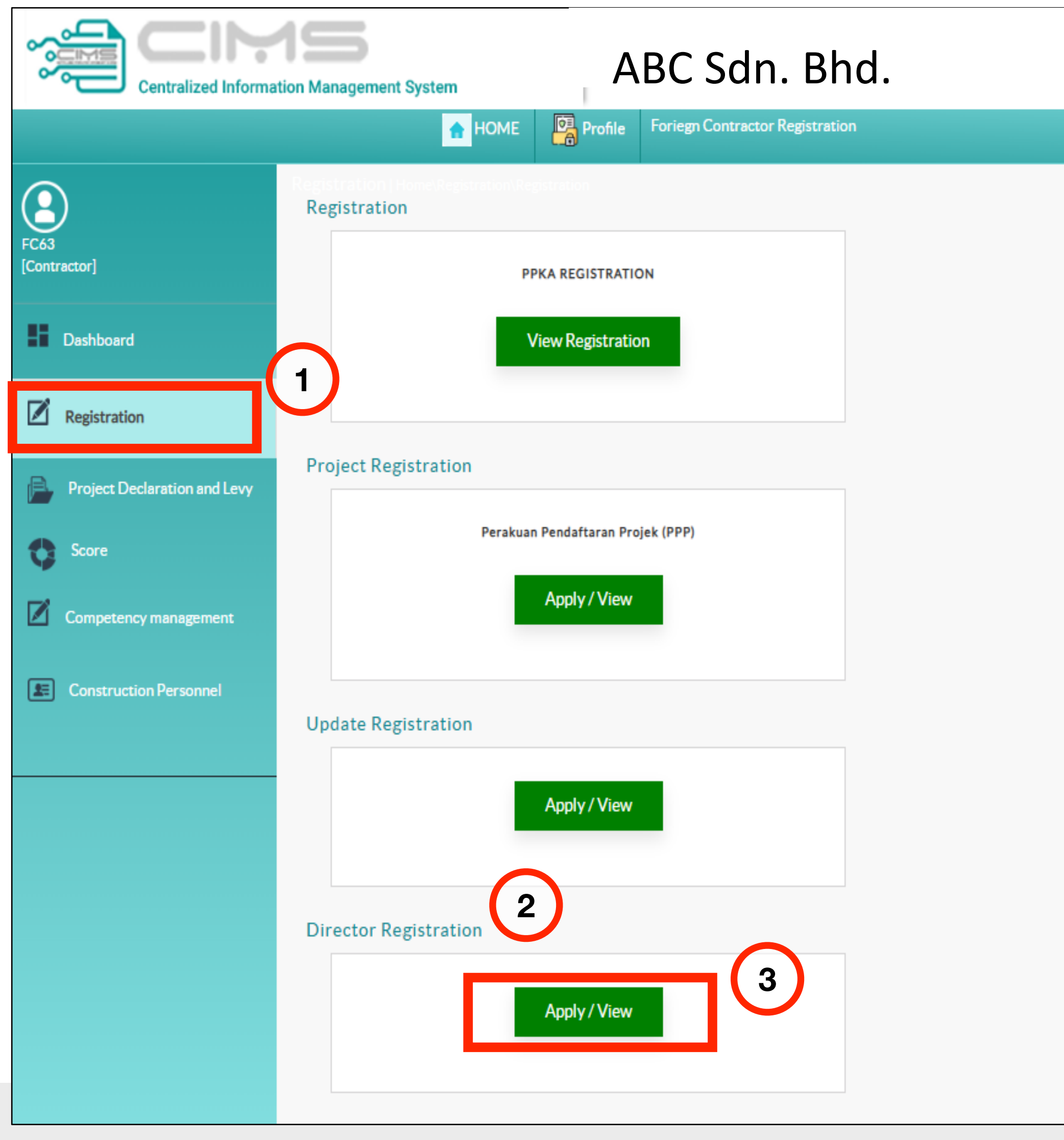

- Click Registration > Director Registration(1)(2)
- Click Apply / View (3)

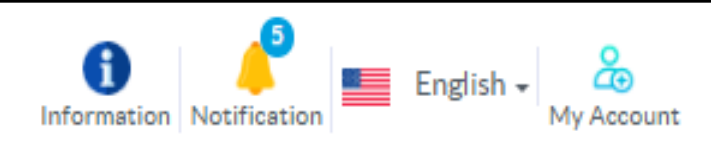

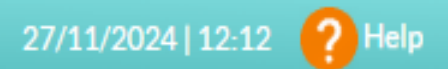

#### **Registration Information**

Registration No: 0320231218-CA000003 Pre-Registration No : 0320210726-MY000249

- View Letters & Certificates
- view Payment History
- View Application History
- Cancel Application
- SSM History

Payments Due

#### Inbox

J420320231218000001 (APPROVED)

Outbox

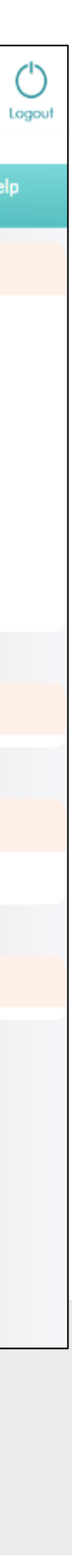

|                                                           | Centralized Information Management System | d.        |  |  |
|-----------------------------------------------------------|-------------------------------------------|-----------|--|--|
| HOME Profile                                              |                                           |           |  |  |
| ABC Sdn. Bhd.<br>Registration of Directors to Access CIMS |                                           |           |  |  |
| ID                                                        | Name                                      | IC        |  |  |
| 1                                                         | NG ENG JOO                                | K0850897K |  |  |
| 2                                                         | ONG LIM WAN @ ONG TECK MENG               | E6227520L |  |  |
| 3                                                         | SUKHMUNDER SINGH S/O JUGJIT SINGH         | K1221434E |  |  |
|                                                           |                                           |           |  |  |

System will automatically list only Foreign Director derived from Contractor Profile

- Key in director email to receive the link to create ID (1)
- Click Save (2)
- Local Director will not be listed as they can use existing Individual ID creation in CIMS

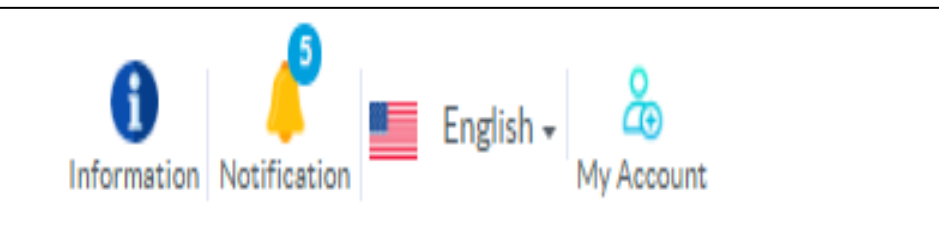

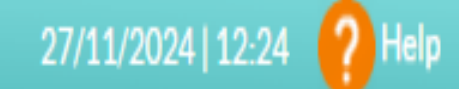

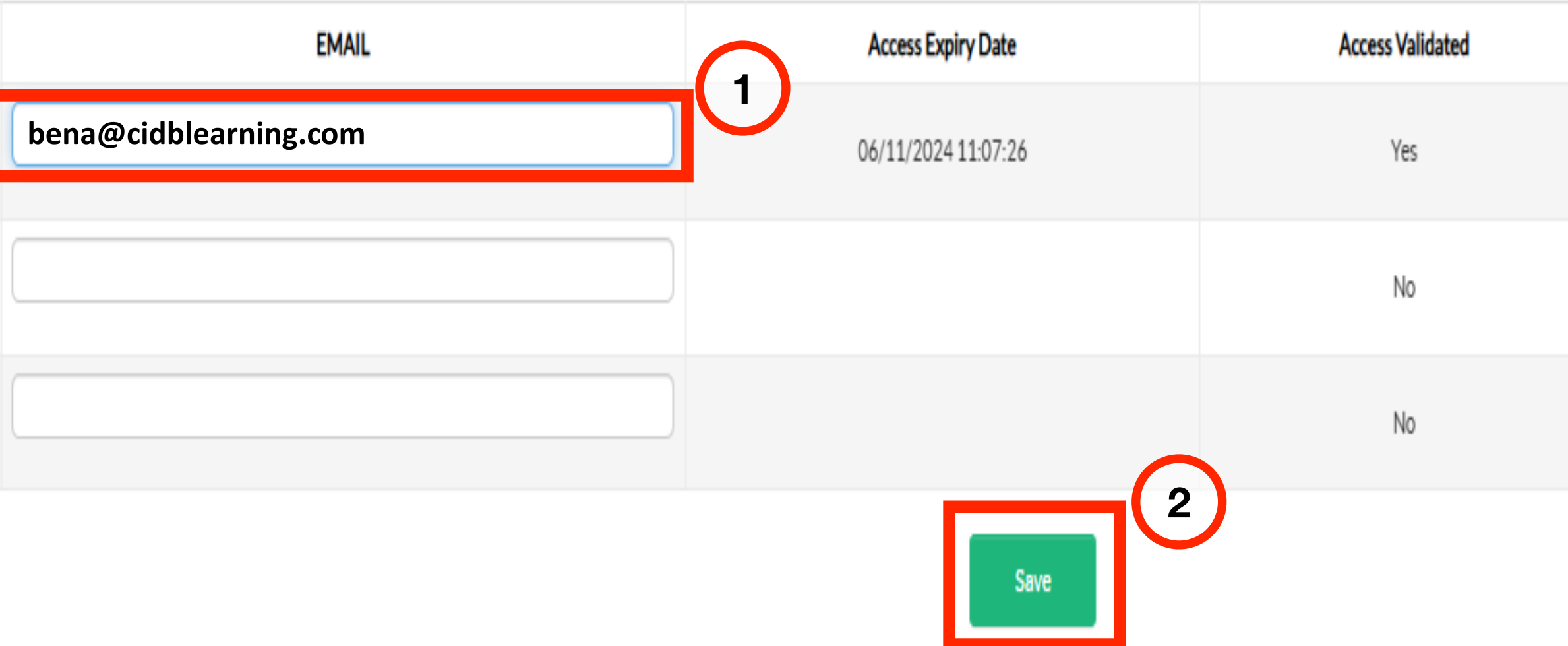

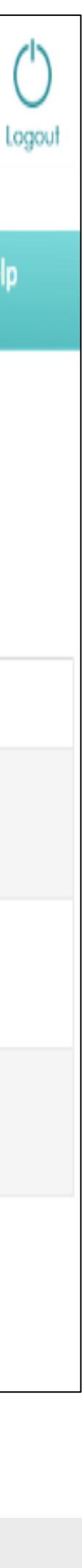

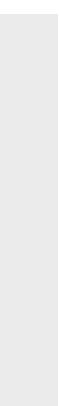

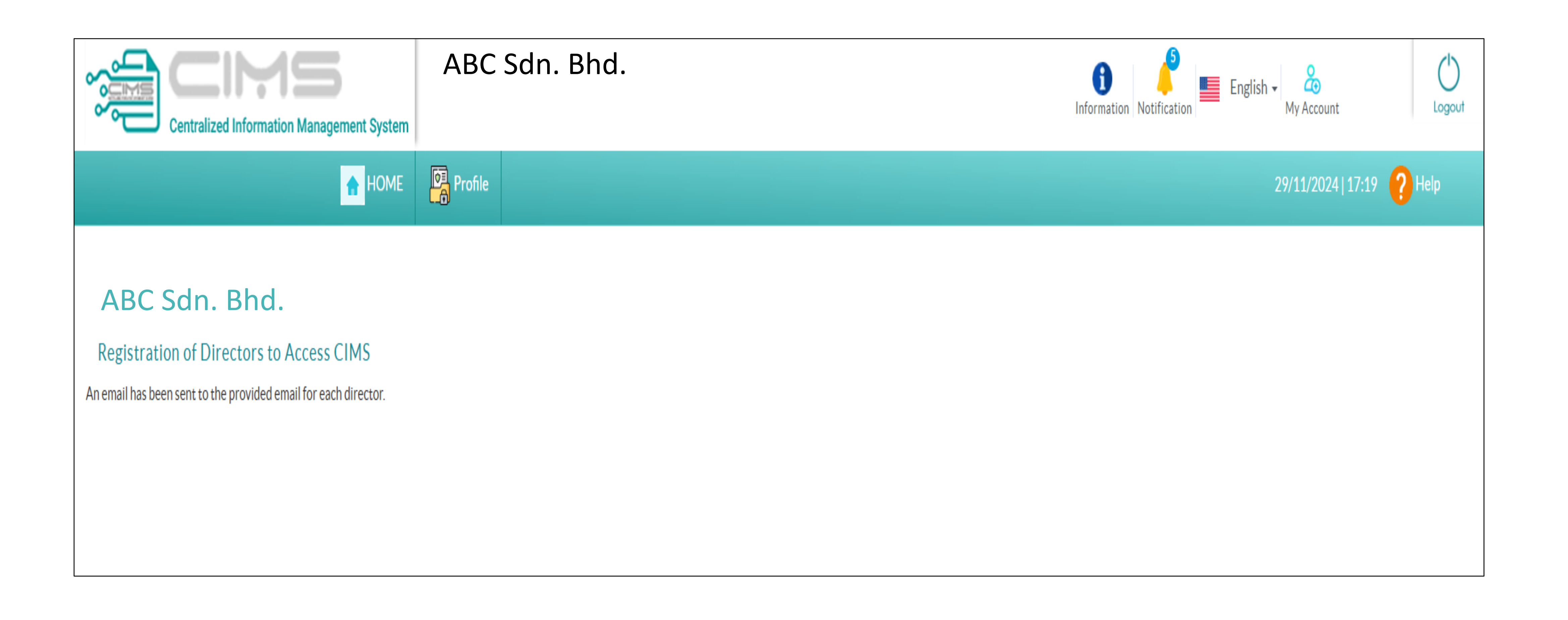

Receive email with this title : Welcome to CIDB-CIMS Foreign Director ID Registration

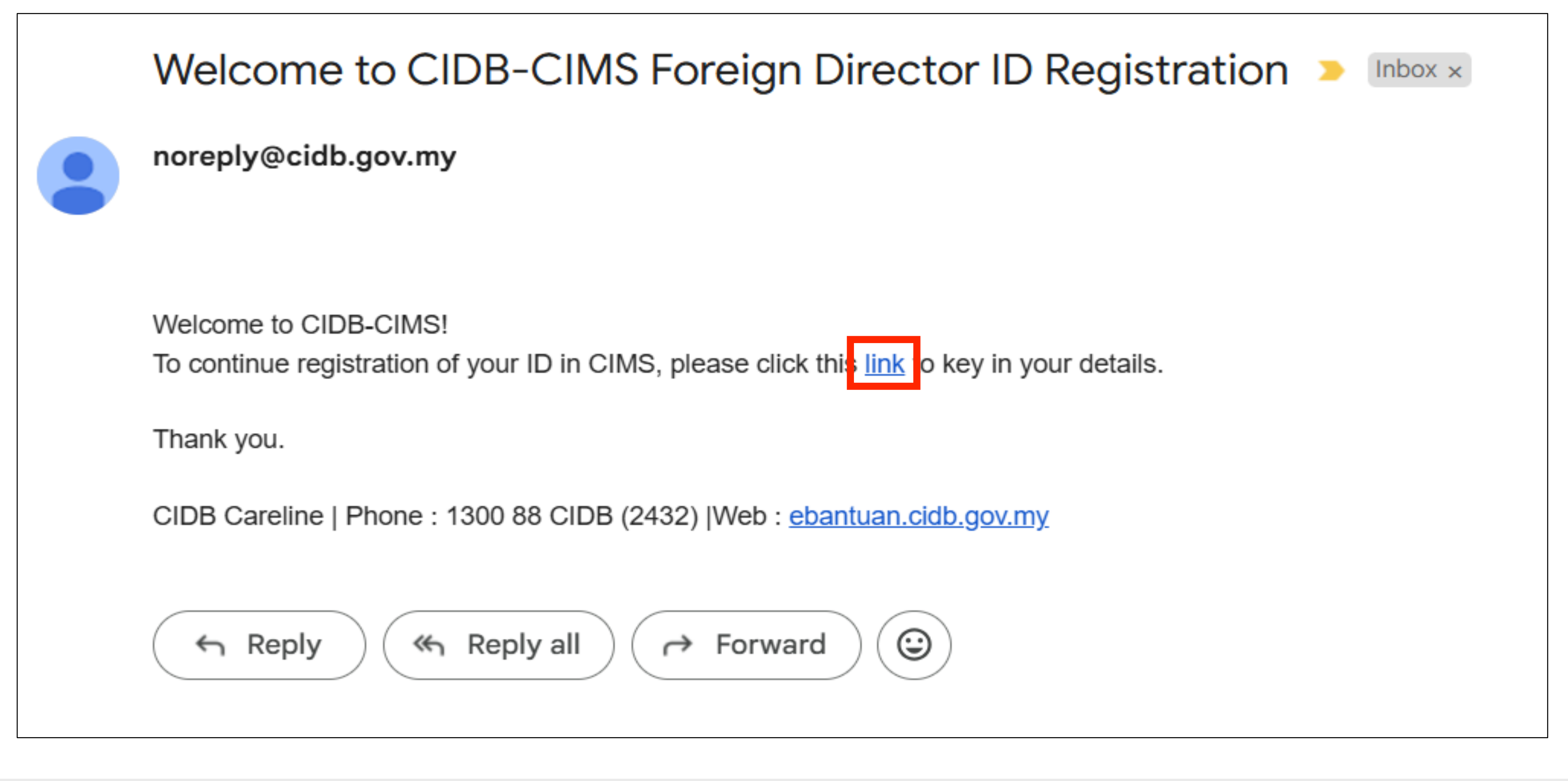

- Receive email with this title : Welcome to CIDB-CIMS Foreign Director ID Registration
- Click the link to key in CIDB CIMS user ID
- For your information, e-Learning need to access via CIDB CIMS system

| Name *                                                            |                                                                                                    |
|-------------------------------------------------------------------|----------------------------------------------------------------------------------------------------|
|                                                                   | Please key in your Identity Card No. (as per MYKAD IC NO.)                                                   |
| Passport No *                                                     |                                                                                                    |
|                                                                   | Eg: 820428472989(YYMMDD999999)                                                                               |
| H/P No.*                                                          | H/P No                                                                                                    |
|                                                                   | Eg: 01xxxxxxxx                                                                                               |
| Туре                                                              | <ul> <li>Individual O Are you representing CIDB Registered Company</li> </ul>                                |
| CIDB Register No                                                  |                                                                                                    |
|                                                                   | CIDB Register Number                                                                                         |
|                                                                   | CIDB Register Number                                                                                         |
|                                                                   | CIDB Register Number                                                                                         |
| Position / Role *                                                 | CIDB Register Number DIRECTOR                                                                                |
| Position / Role *                                                 | CIDB Register Number DIRECTOR                                                                                |
| Position / Role *<br>Login Details<br>User Name *                 | CIDB Register Number DIRECTOR                                                                                |
| Position / Role *<br>Login Details<br>User Name *                 | CIDB Register Number DIRECTOR (E. mail will be cent to the above Licer Name)                                 |
| Position / Role *<br>Login Details<br>User Name *                 | CIDB Register Number DIRECTOR (E-mail will be sent to the above User Name)                                   |
| Position / Role *<br>Login Details<br>User Name *<br>Password *   | CIDB Register Number DIRECTOR (E-mail will be sent to the above User Name) Password                          |
| Position / Role *<br>Login Details<br>User Name *<br>Password * 🕡 | CIDB Register Number          DIRECTOR         (E-mail will be sent to the above User Name)         Password |

- Key in all needed details and Submit
- Make sure for Type field, tick Are you representing CIDB Registered Company and key in CIDB Registration Number
- Director should also received another email to activate the ID in CIMS

## gistered Company and key in CIDB Registration Number in CIMS

| User Registration |
|-------------------|
|-------------------|

Terima Kasih kerana mendaftar.

Emel pengaktifan akan dihantar secara automatik ke dalam emel (Nama Pengguna) yang telah didaftarkan.

Pengguna dikehendaki menyemak ruangan emel SPAM atau JUNK MAIL sekiranya masih tidak menerima emel.

Sila login dengan menggunakan nama pengguna dan kata laluan yang didaftarkan untuk mengakses CIMS selepas akaun diaktifkan.

Thank you for registering

Activation email will be automatically sent to the registered (username) email. Users are required to check the SPAM or JUNK MAIL folders also, if they still did not receive the email.

Please login using the username and password registered to access CIMS after the account has been activated.

Back to Home

After that, system will display the instruction to check ID activation email in the registered email (username).

| Dear bena@cidblearning.com                                                                                     |
|----------------------------------------------------------------------------------------------------|
| Welcome to CIDB-CIMS !                                                                                         |
| The login credientials you have created are as below                                                           |
| UserName bena@cidblearning.com<br>Password :                                                                   |
| To access CIMS, Please Click here of activate your                                                             |
| If you are not able to click the above link , please co<br>https://cims.cidb.gov.my/SMIS/regcontractor/reguser |
| CIDB Careline   Phone: 1300 88 CIDB (2432)   Web                                                               |

Director MUST click hyperlink **Click here** to activate the ID in CIMS 

w :

account.

py and paste the following URL in your browser. ractivate?userid=10de93c0-fe0b-4d43-8ded-b927b7ea0897

: <u>ebantuan.cidb.gov.my</u>